## UNOS PREDMETA U SVOJ RAZRED (ZA RAZREDNIKE)

Nakon formiranja nove školske godine i povlačenju učenika u e-dnevnik (šk.god. 2017./2018.)

Razrednici su dužni unijeti predmete za svoj razred i to na sljedeći način:

- 1. Odaberete razrednu knjigu (svog razreda)
- 2. Kliknite na opciju Imenik (kao na slici ispod)

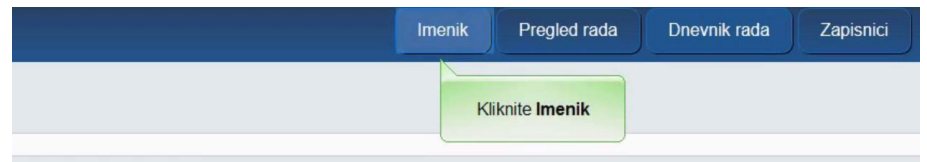

3. Kliknite na izbornik kvadratić sa 3 crte u gornjem desnom kutu (kao na slici ispod)

| Imenik | Pregled rada | Dnevnik rada | Zapisnici | Ξ |
|--------|--------------|--------------|-----------|---|
|--------|--------------|--------------|-----------|---|

4. Odaberite na izborniku Administracija predmeta (kao na slici ispod)

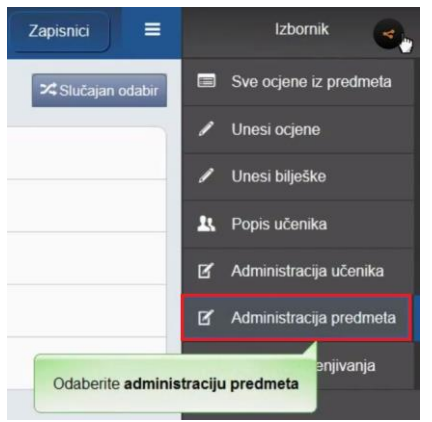

5. Kliknite na gumb Dodaj predmet (kao na slici ispod)

| Kliknite gumb Do | odaj predmet          | PC   | Administracija predmeta<br>ppis nastavnih predmeta | a u razredu<br>NASTAVNIKA |                          |    |
|------------------|-----------------------|------|----------------------------------------------------|---------------------------|--------------------------|----|
|                  | Desident of different | Enti | Ime i menime mesteurike                            | Zuznio, zanimania         | Storžen naroma (sturani) | bo |

## 6. Kliknite na Odaberi predmet (kao na slici ispod)

| Dodavanje predmeta u razi    | red                         | Zatvori |
|------------------------------|-----------------------------|---------|
| Predmet:                     | odaberite predmet           | *       |
| Matični predmet:             | Kliknite na odabir predmeta | •       |
| Vrsta:                       |                             | • *     |
| Strani jezik?                | nije strani jezik           | •       |
| Predmet se održava:          | odaberite kada se održ      | ava 🕶 * |
| Planirani sati prvo polug. / | / ukupno:                   | *       |
| Dodaj predmet svim učen      | icima: Da Ne                |         |
|                              | Unesi                       |         |

- 7. Odaberite vrstu predmeta: Redovni, Izborni, Fakultativni (Odabir jedne opcije)
- 8. Predmet se održava: Cijela godina, Prvo polugodište, Drugo Polugodište (Odabir jedne opcije)
- 9. Planirani sati prvo polug. / ukupno: npr; 30 / 70
  NAPOMENA: Prvo polugodište računa se 15 tjedana ako npr; ako imate 2 sata tjedno (2x15) to je 30 sati a u drugi kvadratić upisujete ukupan broj sati tog predmeta u cijeloj šk.godini.
- 10. Dodaj predmet svim učenicima: DA , NE (Odabir jedne opcije)

## Kad ste dodali predmet u svoj razred potrebno je tom predmetu dodati nastavnika:

1. Kliknite na ime predmeta (kao na slici ispod):

|                  |                    | PC            | Administracija predmeta<br>DPIS NASTAVNIH PREDMETA I I | U razredu<br>NASTAVNIKA |                          |    |    |
|------------------|--------------------|---------------|--------------------------------------------------------|-------------------------|--------------------------|----|----|
| Nastavni predmet | Predmet se održava | Sati<br>33/66 | Ime i prezime nastavnika                               | Zvanje - zanimanje      | Stručna sprema (stupanj) | od | do |
| Kliknte na i     | me predmeta        | 33/50         |                                                        |                         |                          |    | 11 |

2. Kliknite na gumb Dodaj nastavnika (kao na slici ispod):

|                  |                    |       | Uredi Obriši Dodaj                            | nastavnika                            |                          |    |    |
|------------------|--------------------|-------|-----------------------------------------------|---------------------------------------|--------------------------|----|----|
|                  |                    | Ac    | dministracija predme<br>IS NASTAVNIH PREDMET. | Kliknite gumb <b>Dodaj nastavnika</b> |                          |    |    |
| Nastavni predmet | Predmet se održava | Sati  | lme i prezime nastavnika                      | Zvanje - zanimanje                    | Stručna sprema (stupanj) | od | do |
| 1. Informatika   | cijela godina      | 33/66 |                                               |                                       |                          |    |    |

3. Odaberite nastavnika sa padajuće liste (kao na slici ispod):

| Unos nastavnika                        |                               | Zatvori |
|----------------------------------------|-------------------------------|---------|
| Informatika<br>Nastavnik:              |                               | *       |
| Zvanje - zanimanje:<br>Stručna sprema: | Kliknite na odabir nastavnika | *       |
| Datum od:                              |                               |         |
| Datum do:<br>Zamjena:                  | ne                            | •       |
|                                        | Unesi                         |         |

- 4. Unesite Zvanje zanimanje: Program će vam sam ponuditi zvanja kada upišete prvih nekoliko znakova !
- 5. Odaberite stručnu spremu nastavnika sa liste.
- 6. Datum od: Unesite datum početka nastave
- 7. Datum do: Ostavite prazno
- 8. Zamjena: ne, da (Odabir jedne opcije)

**NAPOMENA: Datum od** i **Datum do** se mogu i naknadno mijenjati ukoliko bude bilo potrebe, kao i podatci jeli nastavnik zamjena ili nije, ako krivo unesete to se može izmijeniti uvijek.

NAPOMENA: Jednom predmetu možete dodati više nastavnika a ne samo jednog !!